查詢庫存

※需要查詢庫存的情況:

(一)有時料件因為備庫的需要所以已經有提前購買,當你的訂單需要同樣的料件時,因為先前已經購買,所以不會跳出需要請購的選項
(舉例:假如這張新的訂單要 100PCS,備庫的請購數量為 500PCS,系統認為已經有買了,而且數量也夠,就不再顯示請購)
但這樣的情況下你就不知道什麼時候會齊料,若是在這張單的交期之後才進貨,就會延誤到出貨時間,這時就可以從庫存查詢得知進料日期
(二)查看此料件預計被領用的情況

#### 範例(一)

這個市購件已經有先買 91 來備庫,這張製令需要 7,系統判定數量足夠,但是 尚未到貨

| ■ 製造命令 | 流程狀態: | MO CREATED (檢視工作流程) |
|--------|-------|---------------------|
| ✔ 一般件  | 結案碼:  | 未解決                 |
| 無      |       |                     |
| 無      | 備註:   | 待料中                 |
|        |       |                     |

, 採購資訊 領料資訊

510-20201216001

4CRSTD-TI000F.000~Gyro42轉座連接測試機排線組 廠内製令工單

(黃意弦)4CRSTD-TI000F.000~Gyro42轉座連接測試機排線組

2

四方

下載

| 項次 | 品項                                                                                             | 已領/須領     | 可用  | 庫/用/進    | 材料型態/<br>庫別  | 屬性  | 圖檔 | 狀態  |
|----|------------------------------------------------------------------------------------------------|-----------|-----|----------|--------------|-----|----|-----|
| 1  | <b>1ECNB-S07XXXXXX001</b><br>FX-64S#IDC64P排線母接頭三件組(3M:3348-<br>7964)                           | 0/4 (PCS) | 106 | 10/4/100 | 直接材料/<br>原料倉 | 採購件 | 無  | 可發料 |
| 2  | <b>1EWI6-T06XXXYXX001</b><br>3319/64#耐繞曲黑色排線(3M:3319/64)<br><i>排線</i> 64P, pitch:1.27(30.48米/樹 | 0/7 (米)   | 84  | 0/7/91   | 直接材料/<br>原料倉 | 採購件 | 無  | 未到  |

※步驟

1. 點選 ERP 庫存管理系統裡面的品號資料建立作業

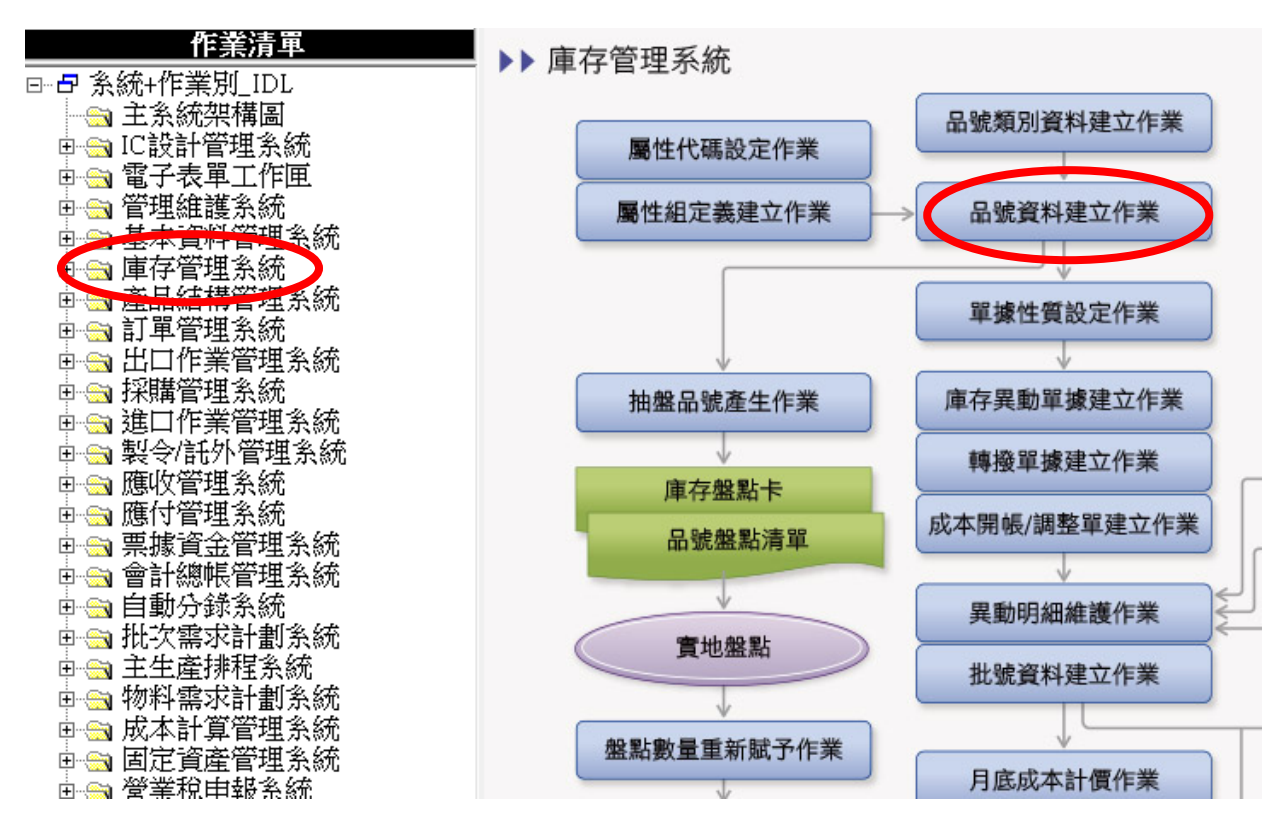

2. 按查詢,把要查詢的品號複製上去再按確定

| ₩ 品號資料建立作業(INVI02)[四方自動化]                                                                 | $ \Box$ $\times$ |
|-------------------------------------------------------------------------------------------|------------------|
| 資料(D) 功能(F) 離開(X)                                                                         |                  |
| □ □ □ □ □ □ □ □ □ □ □ □ □ □ □ □ □ □ □                                                     | 2 👗 🔟 🛍          |
| 詳細順位 資料瀏覽 設定查詢條件 ×                                                                        |                  |
| 品號     總資料筆數限制 500 ▼       品名                                                             |                  |
| 基本資料1 基本                                                                                  |                  |
| 修改品名規         會計(首碼)         業務         研發-交期            主要庫別         主要領料庫別         生産線別 | ن                |
| 計劃入員                                                                                      |                  |

# 3. 點選串查的箭頭,按下庫存狀況查詢作業

| ₩ 品號資料建立作業(INVI02)[四方自動化]                                              | - 0     | ×    |
|------------------------------------------------------------------------|---------|------|
| 資料(D) 功能(F) 離開(X)                                                      |         |      |
| 🗅 🕼 適 📾 - ┥ 🔸 🕨 📖 🗸 🖄 - 🗾 - 🎸 🌣 🗒 - 🤤 🤹 🕮 i                            | 3 👗 🔟 🛍 |      |
| 詳細欄位資料瀏覽                                                               |         |      |
| 品號 1EWI6-T06XXXYXX001    版次 0000 單位 米 @ 庫存數量                           | 0       |      |
| 品名 3319/64#耐繞曲黑色排線(3M:3: 小單位 @ 庫存金額                                    | 0       |      |
| 規格 排線64P,pitch:1.27(30.48米, ■ 定重 單位成本                                  | 0       |      |
|                                                                        | 0       |      |
| 新品號核准日期                                                                |         |      |
| 標準包裝 產品圖示 屬性類別頁 APS 資料瀏覽                                               |         | • •  |
| 品名 規格                                                                  | 貨號      | ^    |
| ▶ IEWI6-T06XXXYXX001 3319/64#耐繞曲黑色排線(3M:3319 排線64P,pitch:1.27(30.48米/猪 |         |      |
|                                                                        |         |      |
|                                                                        |         |      |
|                                                                        |         |      |
|                                                                        |         |      |
|                                                                        |         |      |
|                                                                        |         | - 11 |
|                                                                        |         |      |
|                                                                        |         |      |

# 4. 在新跳出的視窗按下查未來異動量,再按右邊的查詢圖示

| 庫存狀況查詢作業(INVQ01)[四方自動化]        |                                   |                  | _  |              | $\times$ |
|--------------------------------|-----------------------------------|------------------|----|--------------|----------|
| 資料(D) 功能(F) 離開(X)              |                                   |                  |    |              |          |
| □ 🖪 🖓 🍈 🗁 🚽 📢 🔸 🕨 📴 🚽 🗸 🗡      | ( 🗾 🚽 🎤 🖄 🕺                       |                  |    |              |          |
| 資料瀏覽                           |                                   |                  |    |              |          |
| 品號                             |                                   | 品名               |    |              | ^        |
| ▶ 1EWI6-T06XXXYXX001           | 3319/64#耐繞曲黑                      | 【色排線(3M:3319/64) |    |              |          |
|                                |                                   |                  |    |              | *        |
| <                              |                                   |                  |    |              | >        |
| 詳細欄位(一)    詳細欄位(二)             |                                   |                  |    |              |          |
| 品號 1EWI6-T06XXXYXX001          | 主要加                               | 鈑商 Digi-Key      |    |              |          |
| 品名 3319/64#耐繞曲黑色排線(3M:3319/64) |                                   | 補貨政策L:依LRP       | 需求 |              | •        |
| 規格 排線64P,pitch:1.27(30.48米/捲)  |                                   | 品號屬性P:採購件        | 1  |              | -        |
| 計劃人員 採購人員                      | 員關姿婷                              | 貨號               |    |              |          |
| 會計(首碼) A1 市購件                  | 單位米                               | ABC 等級           |    |              |          |
| 業務                             |                                   |                  |    |              |          |
| 研發-交期                          | 主要庫別原料倉                           |                  |    |              |          |
|                                | 生產線別生產組                           | 装線               |    |              |          |
|                                |                                   |                  |    |              |          |
|                                | 市政市中国                             |                  |    | 宣調結<br>います P | <u>朱</u> |
|                                | 直不不共動重                            |                  |    | 니申1ᆉ녈        |          |
| 選擇庫別 ■                         |                                   |                  |    |              | ₽        |
| 庫別性質 全部                        | - 安氏(#)                           | 21月本46月本5月1月1日   | er |              |          |
| 選擇日期                           |                                   |                  | 异- |              |          |
| 超超                             | 1 III IIII IIIIIIIIIIIIIIIIIIIIII | 確認的預計異動數量        |    |              |          |
|                                |                                   |                  |    |              |          |
|                                |                                   |                  |    |              |          |
|                                |                                   |                  |    |              |          |

## 5. 上面就會顯示預計進料的日期

| 品號                             | 品名                          |       |
|--------------------------------|-----------------------------|-------|
| ▶ 1EWI6-T06XXXYXX001           | 3319/64#耐繞曲黑色排線(3M:3319/64) |       |
| <                              |                             |       |
| 詳細欄位(一) 詳細欄位(二)                |                             |       |
| 品號 1EWI6-T06XXXYXX001          | 主要廠商 Digi-Key               |       |
| 品名 3319/64#耐繞曲黑色排線(3M:3319/64) | 補貨政策L:依LRP需求 ▼              |       |
| 規格 排線64P,pitch:1.27(30.48米/捲)  | 品號屬性P:採購件                   |       |
| 計劃人員 採購人員                      | 員 關 姿婷 貨 號                  |       |
| 會計(首碼) 🗚 市購件                   | 單位 米 ABC 等級                 |       |
| 業務                             |                             |       |
| 研發-交期                          | 主要庫別原料倉                     |       |
|                                | 生產線別生產組裝線                   |       |
| 查各庫庫存量 查庫存可用量                  | 查未來異動量 查歷史異動 查各批庫存量         | 查批號異動 |
| 品號廠商價格查詢                       | 庫別批號庫存量查詢                   |       |
| 日期 異動別 入庫數量 出庫數量               | 庫別 庫別名稱 廠別代:                | 諕     |
|                                | 7 01 原料倉 A                  | 竹北廠   |
| 2020/12/31]預計進 91.44           | U 01  原料倉  A                | 们北廠   |
|                                |                             |       |
|                                |                             |       |
|                                |                             |       |

## <mark>範例(二)</mark>

客戶有時急需,會問有沒有庫存 但是有庫存不代表全部都可以用(有些是現場需要,但目前還沒被領走,所以還 在庫房裡,於是庫存數量就還是會在)

### ※步驟

步驟 1~3 都和範例一相同

#### 4. 在新跳出的視窗按下查庫存可用量,再按右邊的查詢圖示

| 🧱 庫存狀況查詢作業(INVQ01)[四方自動化]      |                         | -                         | - 🗆 ×                                   |
|--------------------------------|-------------------------|---------------------------|-----------------------------------------|
| 資料(D) 功能(F) 離開(X)              |                         |                           |                                         |
|                                | ( 🗾 🖌 🔒 📽 🖉 📕           |                           |                                         |
| 資料瀏覽                           |                         |                           |                                         |
| 品號                             |                         | 品名                        | ^                                       |
| ▶ 1EWI6-T06XXXYXX001           | <u> 3319/64</u> #耐繞曲黑色持 | k線(3M:3319/64)            | ~~~~~~~~~~~~~~~~~~~~~~~~~~~~~~~~~~~~~~~ |
| <                              |                         |                           | >                                       |
| 詳細欄位(一) 詳細欄位(二)                |                         |                           |                                         |
| 品號 IEWI6-T06XXXYXX001          | 主要廠商                    | Digi-Key                  |                                         |
| 品名 3319/64#耐繞曲黑色排線(3M:3319/64) |                         | 補貨政策L:依LRP需求              | रै 🗾                                    |
| 規格 排線64P,pitch:1.27(30.48米/捲)  |                         | 品號屬性P:採購件                 | -                                       |
| 計劃人員 採購人!                      | 員關姿婷                    | 貨號                        |                                         |
| 會計(首碼) ▲1 市購件<br>業務            | 單位米                     | ABC 等級                    |                                         |
| 研發-交期                          | 主要庫別原料倉                 |                           |                                         |
|                                | 生產線別生產組裝線               |                           |                                         |
| 查批號異動 新出行派派宣商<br>查各庫庫存量 查庫存可用量 | 品號廠商價格查詢                | ■庫別批號庫存量查詢<br>査歴史異動     查 | 查詢結果<br>各批庫存量                           |
| 選擇庫別                           | 截止日期 <mark>2020</mark>  | /12/22 31                 |                                         |
| □ 客戶供料是否納入預計/計劃領用              | 計算                      |                           |                                         |

# 5. 就會跳出統計清單

|  | 🎬 庫存狀況習 | 查詢作業(I | - 🗆     | $\times$ |
|--|---------|--------|---------|----------|
|  | 預計請購    | 0      |         |          |
|  | 預計進貨    | 0      |         |          |
|  | 暫入數量    | 0      |         |          |
|  | 預計生產    | 0      |         |          |
|  | 預計領用    | 7      |         |          |
|  | 預計銷貨    | 0      |         |          |
|  | 暫出數量    | 0      |         |          |
|  | 庫存數量    | 0      |         |          |
|  | 預計可用    | -7     |         |          |
|  | 計劃採購    | 0      |         |          |
|  | 計劃生產    | 0      |         |          |
|  | 計劃領用    | 0      |         |          |
|  | 計劃銷貨    | 0      |         |          |
|  | 計劃可用    | 0      |         |          |
|  | 待驗收量    | 0      |         |          |
|  | 待領用量    | 0      |         |          |
|  | 待銷貨量    | 0      |         |          |
|  | 安全存量    | 1      |         |          |
|  |         |        |         |          |
|  | ,       | /確定    | ★取得     |          |
|  |         |        | P 47/23 |          |